# \_無線LAN端末接続手順(スマートフォン·ios/Android編)

# [ iPad/iPhone/iPod ]

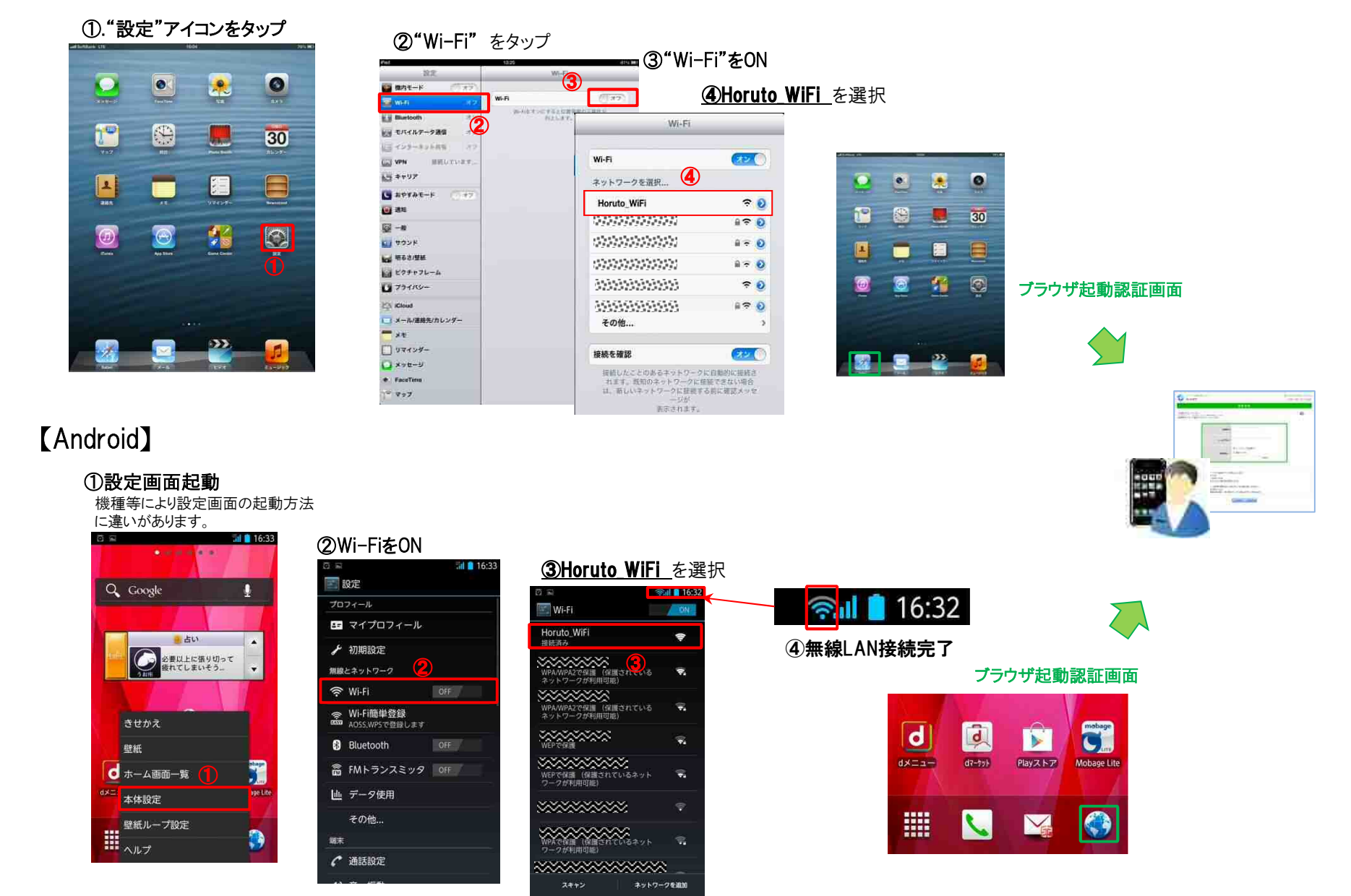

# 無線LAN認証手順(事前登録·認証方法)

## 無線LAN接続が完了し、ブラウザを起動するとネットワークご利用案内(認証画面)が表示されます。

初回利用の方や事前登録後3日を経過した方は①**事前登録**が 必要となります。

事前登録がお済の方は認証画面⑤の項目からエントリー下さい。

## 【事前登録画面のエントリー方法】

#### ①事前登録ボタンを選択。 @ 2013#06月28日 104255 where we are stated as the second second sec Horuto Hall OITA WiFi System 日本語 (1) 平江 Emplish ネットワークご利用室内 現在、この根類はキットワーク接続が実際されております。 0 利用者10をお持ちでは、小やお忘れの方は、「事前登録」ポジ、オリックしてください。 金飾内容の次差、教会が出たい方法、「金融文美」ポジ、オワックしてください。 10000 - $\mathbf{n}$ 利用板10 129-1 friillingant. ■近インターネット接続サービスを利用して、以下の活動を行うことを禁止いたします。 ・国内市上の国際的な活動、規模などを招す行為 ・他のインターネットユーザーのセキュリティを脅かす行為 ・P2Pソフトウェア事を使用し、自らに理解しない地人の著作権を使害する行為 ・注応となるスパムパールなどの逆信 ・当インターネット接続サービスを利用して、お客様が描書を扱った場合でも一切の責任を負しのねます。 ヨウンラーキッド接近う「こ人といわして、お各様の作用」 ・格核する端末のセキュリティ対策は、自己責任とします。

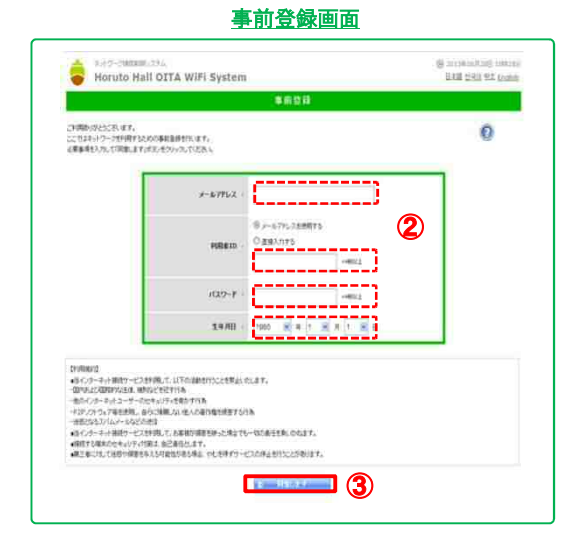

②事前登録画面にて情報を入力します。

- メールアドレス: 登録したメールアドレスに登録情報が返信されます。
- 利用者ID: メールアドレスをIDとして利用する場合は入力不要。
- **パスワード:** 4桁以上の英数字

※メールにて認証情報は返信されますが認証時は メールの受信ができませんので、注意下さい。

生年月日: プルダウンリストより選択

### ③利用規約に同意後、"同意します"ボタンを選択

| Horuto Hall OITA WiFi System |
|------------------------------|
| 事例登録                         |
| ्रागास २३                    |
| 事前登録を示いました。                  |
| a korodrateto et caso        |
|                              |
|                              |

【認証画面のエントリー方法】

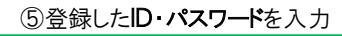

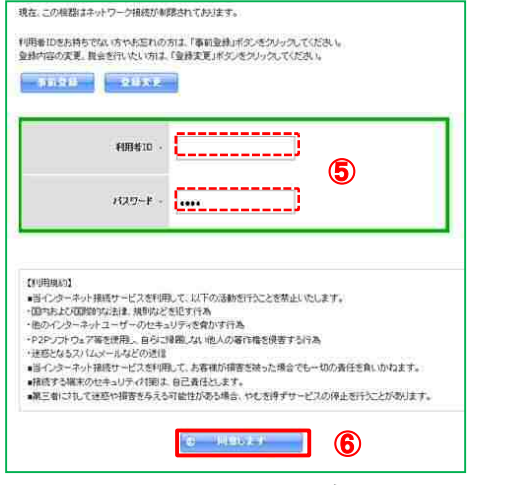

⑥利用規約に同意後、"同意します"ボタンを選択

## ⑦認証完了表示 "利用開始"ボタンを選択

|            |              | -Shananaran  |   |
|------------|--------------|--------------|---|
| FUILS S    | (東):         |              |   |
| UTFORMAL D | *97279900028 | K %          |   |
|            | PURIDAD      | 利用単位日から 3 日間 | 1 |
|            | 建铁利用料器       | 1.時間 0 分     |   |

### ※利用期間と 連続利用時間表示

利用期間:事前登録の日から3日間 利用期間の間は事前登録した情報で利用が可能です。

連続利用時間:認証後1時間 利用期間の間は事前登録した情報で利用が可能です。

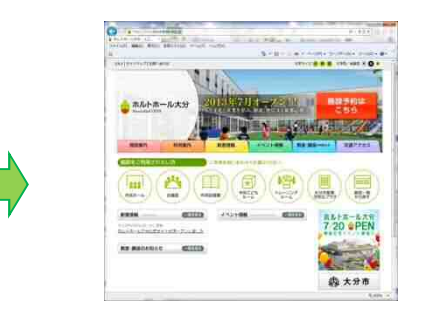

# <u>☆インターネットのご利用が可能です</u>

初回の利用開始時にホルトホールのホームページが 表示されます。 ホール内の情報が閲覧できますのでご利用下さい。